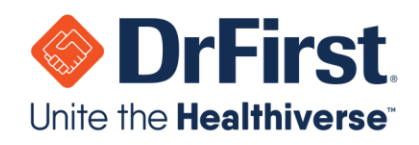

# Backline Telehealth Quick User Guide

Updated March 2020

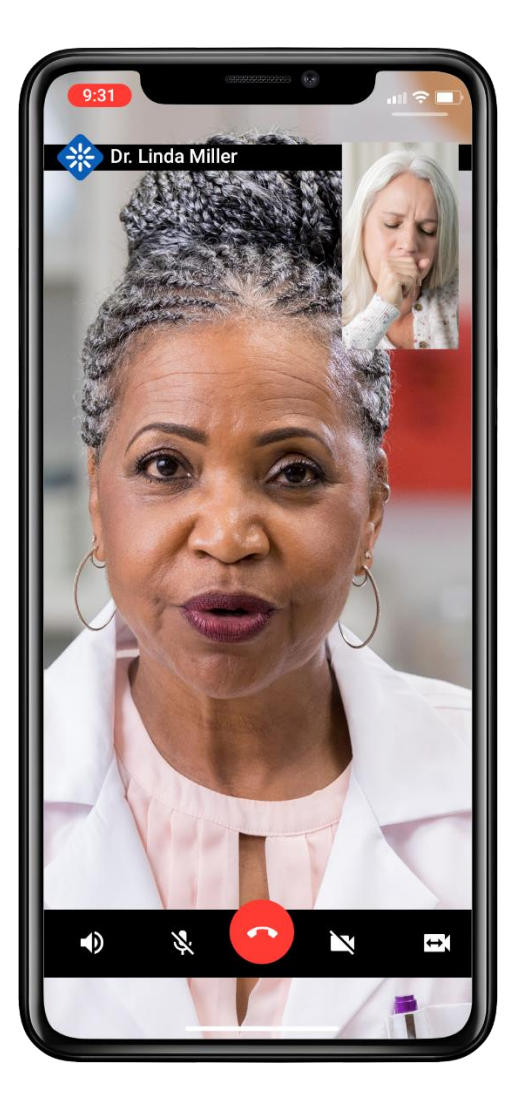

#### WWW.DRFIRST.COM | 866.263.6511

Corporate Headquarters: 9420 Key West Ave., Suite 101 | Rockville, MD 20850 West Coast Office: 1640 South Stapley Dr., Suite 122 | Mesa, AZ 85204 Satellite Office: 12410 Milestone Center Dr., Suite 250 | Germantown, MD 20876

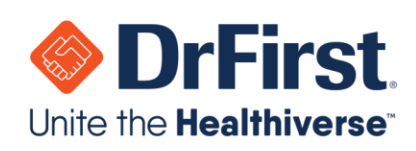

# **Table of Contents**

| Starting a Telehealth Chat                    | . 3 |
|-----------------------------------------------|-----|
| Via a Web Browser                             | . 3 |
| On Your Mobile Device                         | . 5 |
| Setting up Telehealth for Users (Admins Only) | . 9 |
| Frequently Asked Questions                    | 10  |

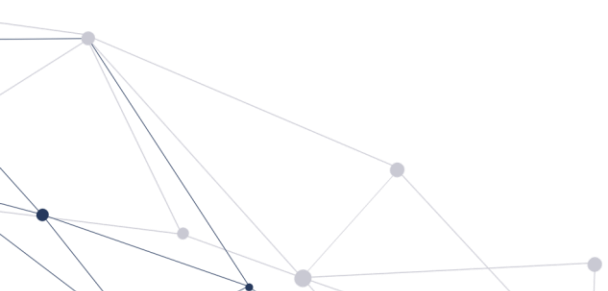

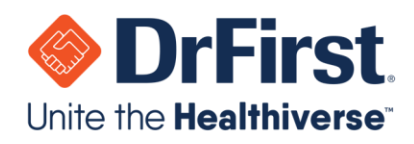

## **Starting a Telehealth Chat**

### Via a Web Browser

1. Log into your Backline account as normal using a supported web browser (Chrome, Edge, FireFox, or Safari). Telehealth does not require a separate account login.

**Note:** You will need to connect via a computer or laptop that has a built-in or attached microphone and camera.

- 2. Select the **1-on-1** chat for the individual you would like to have a Telehealth chat with. The types of **1-on-1** chats that support Telehealth are:
  - a. 1-on-1 Chat
  - b. External Chat
  - c. Chat with Patient

**Note:** For more information on these various chat types, please see the Backline User Manual.

3. Once you are in the chat, click the **Start Video Call** link on the top of the chat window.

| John Everyman 🎯                                                       |                                                 | Start Video Call                          | Leave Chat |
|-----------------------------------------------------------------------|-------------------------------------------------|-------------------------------------------|------------|
| Departments: Surgeons, Nursing                                        | Specialty: Other                                |                                           |            |
| Can you send me the patient demograp                                  | <del>ліс эргсацэнсет рісазе ана шанк уо</del> а | 1                                         |            |
|                                                                       |                                                 |                                           |            |
|                                                                       |                                                 |                                           |            |
|                                                                       | Thursday, March 12, 2020                        |                                           |            |
|                                                                       |                                                 |                                           |            |
| 241 PM Stuart Niccallum<br>lev Dr. Everyman, Lam going to start a sec | cure Telehealth chat with you in just a n       | noment. This will allow us to communicate |            |
| rectly through video using the Backline cor                           | mmunications platform!                          |                                           |            |
| <ul> <li>Type a message (Shift + Enter for a n</li> </ul>             | ew line)                                        |                                           |            |
| Prype a message (omit + Enter for a m                                 | iew milej                                       |                                           | , <b>P</b> |
|                                                                       |                                                 |                                           |            |

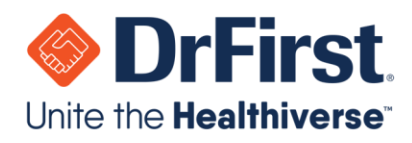

- Secure Video Call With

  Image: Cancel

  Start
- 4. On the next screen, you can **Start** or **Cancel** the Telehealth chat.

5. After starting the Telehealth chat, wait for the individual to join the conversation.

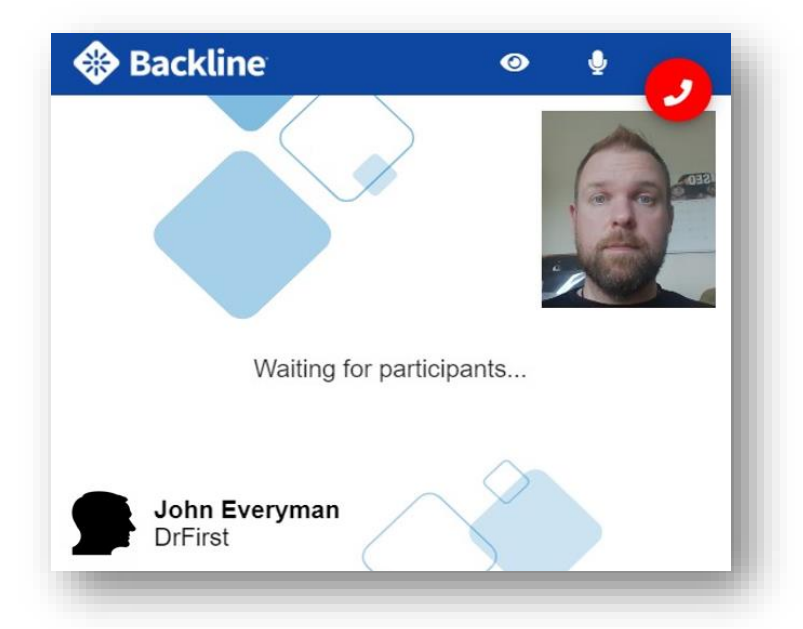

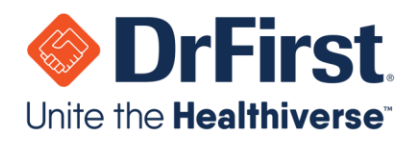

- 6. Once the individual joins, you can chat normally via the Telehealth connection. You will also see the following icons:
  - • Pause and un-pause your camera
  - 🛛 👤 : Mute and unmute your audio
  - I Disconnect from the Telehealth chat

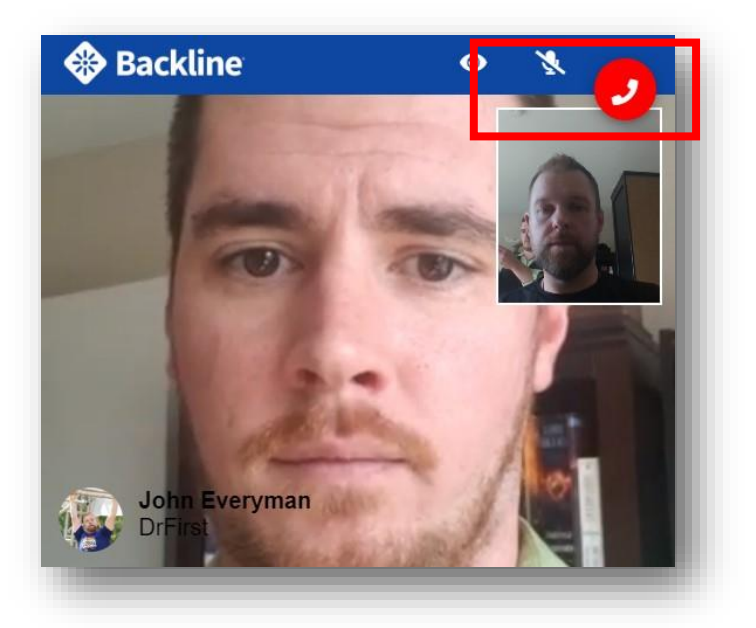

### **On Your Mobile Device**

- 1. Log into your **Backline** mobile account as normal. Telehealth does not require a separate account login.
- 2. Select the **1-on-1** chat for the individual you would like to have a Telehealth chat with. The types of **1-on-1** chats that support Telehealth are:
  - 1-on-1 Chat
  - External Chat
  - Chat with Patient

**Note:** For more information on these various chat types, please see the Backline User Manual.

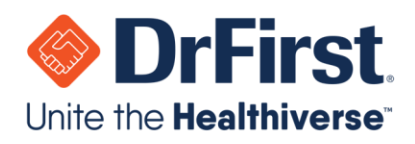

3. Once you are in the chat, press the 🖾 icon on the top right of the chat window.

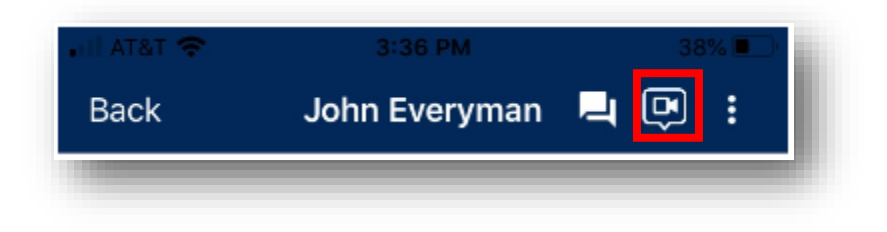

4. On the next screen, you can **Start** or **Cancel** the Telehealth chat.

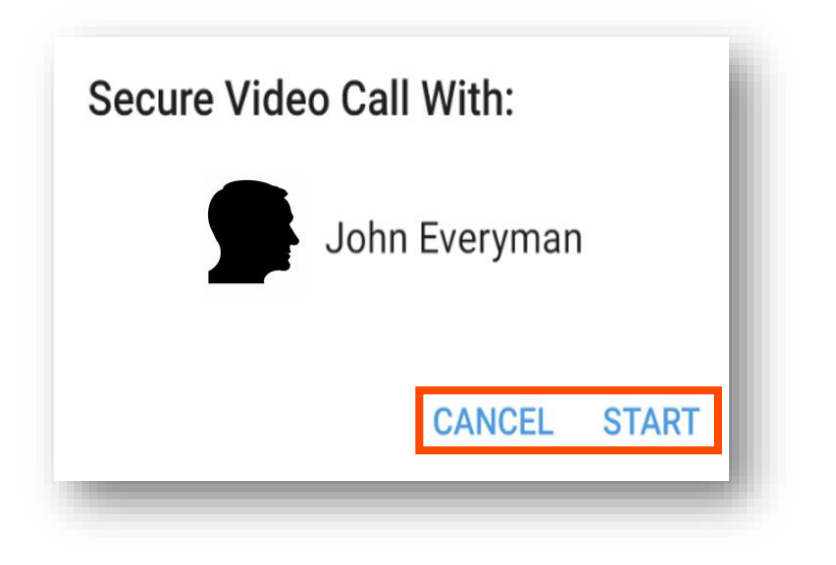

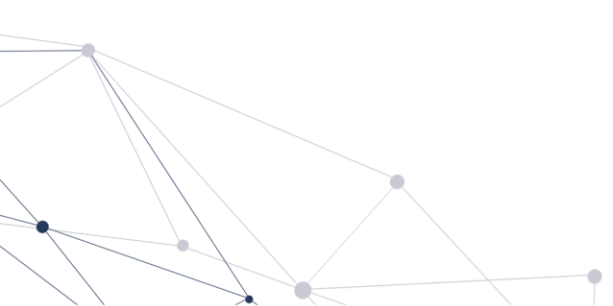

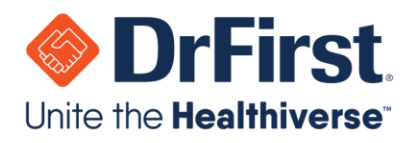

5. After starting the Telehealth chat, wait for the individual to join the conversation.

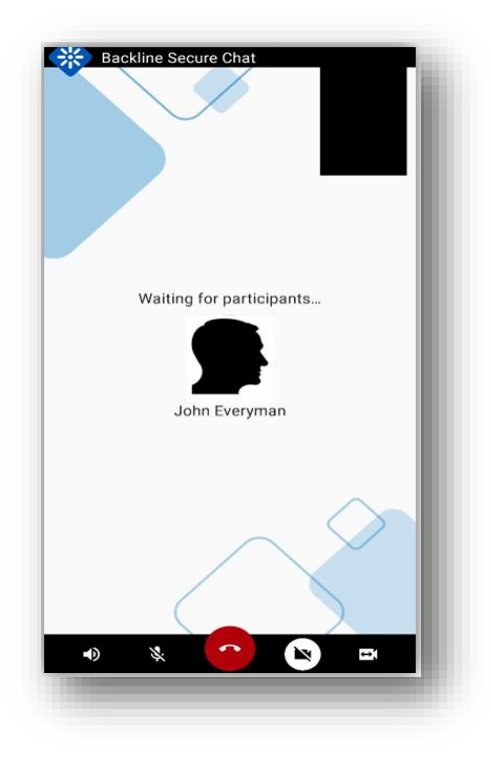

- 6. Once the individual joins, you can chat normally via the Telehealth connection. You will also see the following icons:
  - 1 Mute and unmute audio of the person you are communicating with
  - : Mute and unmute your audio
  - Disconnect from the Telehealth chat
  - Pause and un-pause your camera
  - Switches between your device's front and back cameras

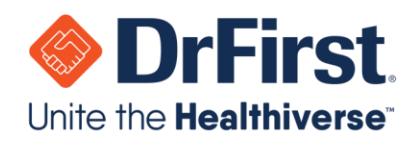

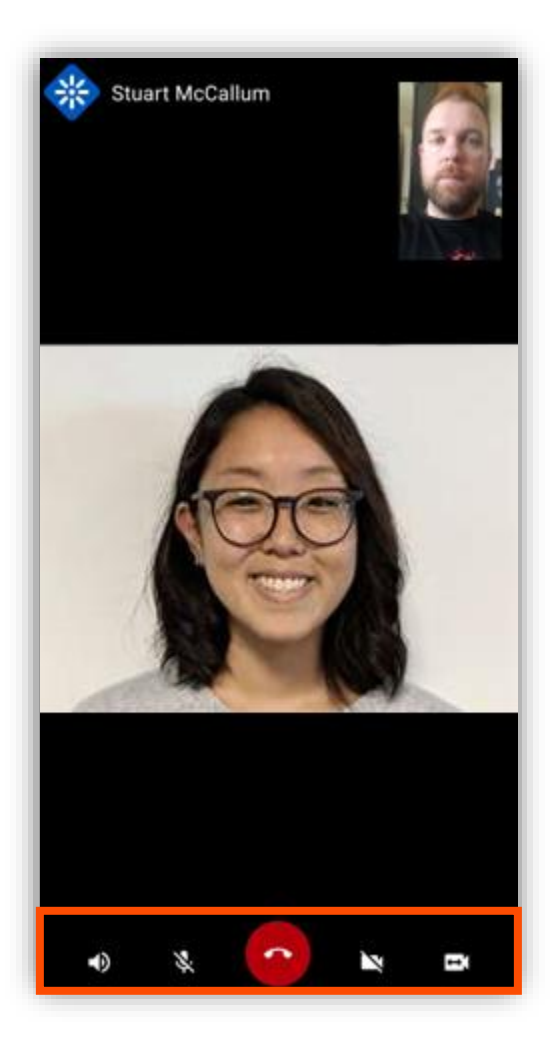

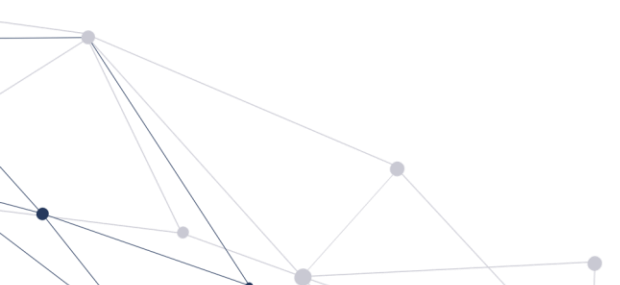

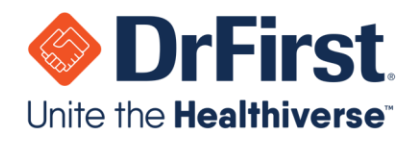

### Setting up Telehealth for Users (Admins Only)

- 1. In **Backline Enterprise**, go to the **Users** tab and select the user you wish to grant access to Telehealth.
- 2. Once on the user's profile, click the Organization name as seen below.

| Everyman, Johr                       | Migrate User Res         |
|--------------------------------------|--------------------------|
| Profile Information Cr Edit          | Support Information      |
| a John Everyman ⊠ smccallum@fake.com | Organization Information |
| A Ingenium Network                   | DrFirst                  |

#### 3. The Edit Attributes page will then pop up.

a. Check the box for Video Chat User and then click Save.

| <ul> <li>Primary Org</li> <li>Administrative Point of Contact</li> <li>Video Chat User</li> </ul> |        |
|---------------------------------------------------------------------------------------------------|--------|
| Remove User                                                                                       | Cancel |

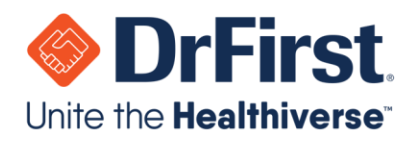

4. After saving, you will see Video Chat Enabled listed next to the Organization name.

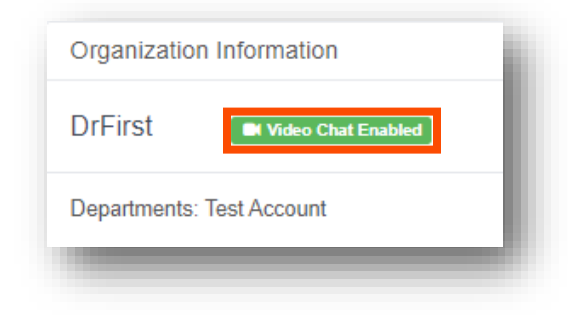

# **Frequently Asked Questions**

### Question: What is the website for Backline?

Answer: The website for Backline is https://backline-health.com/login

Question: If I am an existing Backline user, do I need to use the new website for Backline or can I use <a href="https://backline.akariobl.com/#/login">https://backline.akariobl.com/#/login</a>?

Answer: Yes, you will need to use the new website for Backline on the web version. As well, you will need to update your mobile app for Backline. If you have auto-update enabled for Backline, it will occur automatically.

### Question: Does the patient or recipient of the video chat need a Backline account?

Answer: No, they will not need a Backline account. As a Backline user, you will initiate the secure chat with the recipient and be able to initiate video chat.

### Question: How do I contact DrFirst Support?

Answer: DrFirst support is available 24/7 and can be contacted at 866-263-6512.